## Nature:学外からのアクセス方法

① Natureトップページから「Login」をクリックする

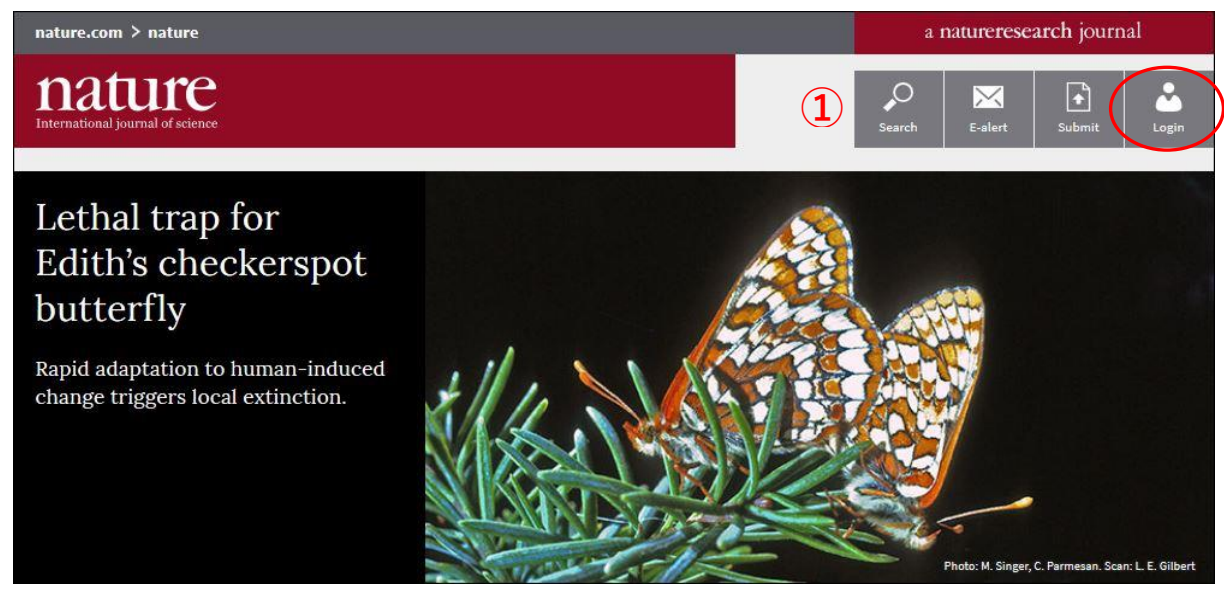

② Login画面で「Login via your institution」をクリックする

| MENU Y | nature.com                                        |      |
|--------|---------------------------------------------------|------|
|        | Login (2)                                         |      |
|        | Email                                             |      |
|        | Password                                          |      |
|        | Forgot your password?                             | show |
|        | Login                                             |      |
| <      | Login via your institution   Dgin via Open Athens |      |

- ③ ③の画面で「kagawa」と入力して、検索ボタンをクリックすると、「Kagawa University」が下に 表示されるので、それをクリックする
- ④ 香川大学のShibboleth認証画面が出るので、統合認証IDとパスワードでログインする

| Log in via your institution 3<br>Log in to nature.com using your institutions login credentials. If you are an Athens user, please log in with Open Athens<br>kagawa | Shibboloth 日代() KAGAWAUNIVERSITY                                                                                              |
|----------------------------------------------------------------------------------------------------|----------------------------------------------------------------------------------------------------|
| Can't find your institution? It may not be enabled for this type of login. Try browsing by location.  Kagawa University                                              | <ul> <li>学認 Shibboleth ログインページ</li> <li>総合認証ID</li> <li>パスワード 4</li> <li>ログイン状態を記憶しません。</li> <li>ユーザ情報送信の同意を解除します。</li> </ul> |